# SCH22 Where students, teachers, and parents connect.

**School Loop** is a web-based learning management and communication system that keeps everyone in the *loop*. It is important that both students and parents access their School Loop accounts as this is where assignments, classes, and the latest progress reports will be available.

- Features
  - Assignments
  - All current assignments are listed in a scrollable view. Tap any assignment tile for full details.
- LoopMail
  - Use your mobile device to view and reply to all of your inbox LoopMail messages. You may also send LoopMail to Administrators, Teachers, and additional supporting staff, e.g., Academic Counselors, Parent and Community Involvement Specialist, etc.
- Courses
  - At a glance, view the current grade for each course. Tap any course to view your grade progress graph, list of assignments, assignments with a score of zero, and recently scored assignments.
- News
  - All the current news published for you. Tap any news title to view its details.
- Calendar
  - A basic list of events for now with upgrades planned for the near future.

Parents and students can download the School Loop mobile app that is available for both iPhone and Android phones. It allows users to view all current assignments, access LoopMail, and current news. Click **HERE** to find out more.

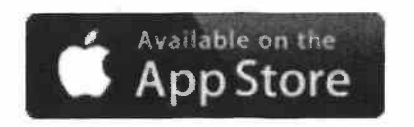

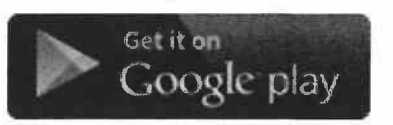

## Registering

#### YOU NEED YOUR STUDENT'S SCHOOL ID NUMBER FOR THIS STEP

#### 1. CLICK HERE

- 2. SELECT PARENT REGISTRATION
- 3. Fill in the registration form.

Note: While Email Address is not a mandatory field, we recommend to enter it to be able to reset your password and receive notifications.

Parent Registration

| 22 This is Additional                                           | students? Add them ence                                               | ol professiona<br>logged in | i registration for | m. |  |
|-----------------------------------------------------------------|-----------------------------------------------------------------------|-----------------------------|--------------------|----|--|
| Your First Name                                                 |                                                                       |                             | n =1 = 24          |    |  |
| Your Last Name                                                  |                                                                       |                             |                    |    |  |
| Choose a Login Name<br>(no spaces or special charact            | #/S)                                                                  |                             |                    |    |  |
| Email Address<br>(Your email address will be ke                 | rps private and shall be used for distri                              | ct purposae only)           |                    |    |  |
| Phone Number                                                    |                                                                       |                             |                    |    |  |
| Student ID Number                                               |                                                                       |                             |                    |    |  |
| What is the first letter o<br>(for example, the students na     | f the student's first name?<br>me is Sarah, type the letter sy.       |                             |                    |    |  |
| What is the first letter of<br>(for example, if the student's t | f the student's last name?<br>ast name is Jimenez, type the letter [] |                             |                    |    |  |
| Choose a Password<br>(minimum 6 characters with a               | (isati 1 cigil)                                                       |                             |                    |    |  |
| Confirm Password                                                |                                                                       |                             |                    | -  |  |
| Register Now Can                                                | cel                                                                   |                             |                    |    |  |

4. Click the Register Now button.

| ina anteni e cherocie                         | s with sheast 1 digit) |                  |
|-----------------------------------------------|------------------------|------------------|
|                                               | 1                      | نه ورا د ا       |
| Confirm Passwa                                |                        |                  |
| Parters 5 1 1 1 1 1 1 1 1 1 1 1 1 1 1 1 1 1 1 |                        |                  |
|                                               | 2                      |                  |
|                                               |                        | and and an       |
|                                               |                        | ્યત્ર સાથ તે છે. |

5. Confirmation-If the registration is successful, a User Agreement page opens; you need to read and accept it. Once you accept the agreement, your user portal is displayed:

| Test School       | Loopkia) My Caleedar | Portal                | Portal Logout ? Sertings &<br>Crassrooms Groups |  |
|-------------------|----------------------|-----------------------|-------------------------------------------------|--|
| Portal:           | Get th               | ne mobile app         | store Congle play                               |  |
| Academics         | A                    | MY STUDENTS           | Add Student                                     |  |
| Classrooms        | Websites             | ADDRESS STREET        | Displaying                                      |  |
| 1 ALGEBRA 1A SPR  |                      | DISCUSSIONS           | New                                             |  |
| 2 COMPTR CONCEPTS |                      | No active discussions |                                                 |  |
| 3 PE 9            | 100 Proj.            | NEWS                  |                                                 |  |

6. You will not have detailed information until your registration upon verification of household members. \*\*This may take up to 48 weekday hours.\*\*

## **Recover Login Info**

1. From the School Loop login site, press the Forgot Password button.

| SCHOOL | Español 中文         |
|--------|--------------------|
| ICOP   | Login Name:        |
|        |                    |
|        | Password:          |
|        |                    |
|        | Login Register Now |
|        | Forgot password?   |
|        | Secure Login       |

2. Type in your e-mail address or username. *Press send* (circled below).

| Reset Passw      | ord        |  |
|------------------|------------|--|
| Email address or | login name |  |
| 123@gmail.ccom   | 1          |  |

You will receive the following message to your email address.
\*\*You will need this information to reset your password.
Click the URL.

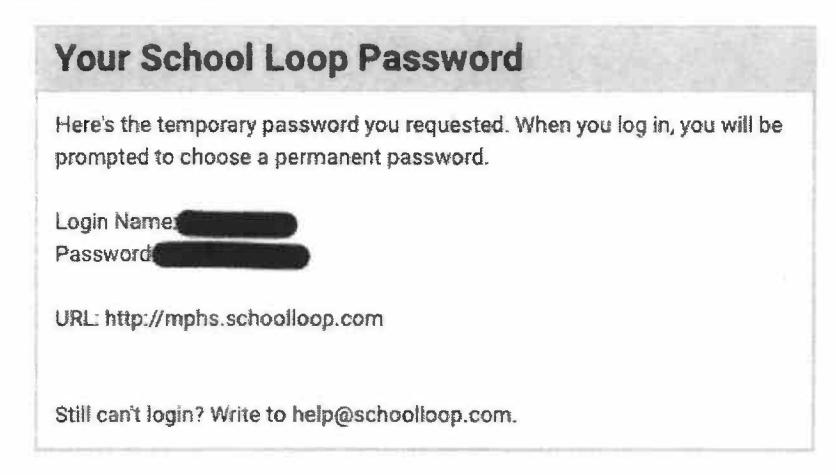

4. The URL will redirect to our school website. Please click on the School Loop symbol.

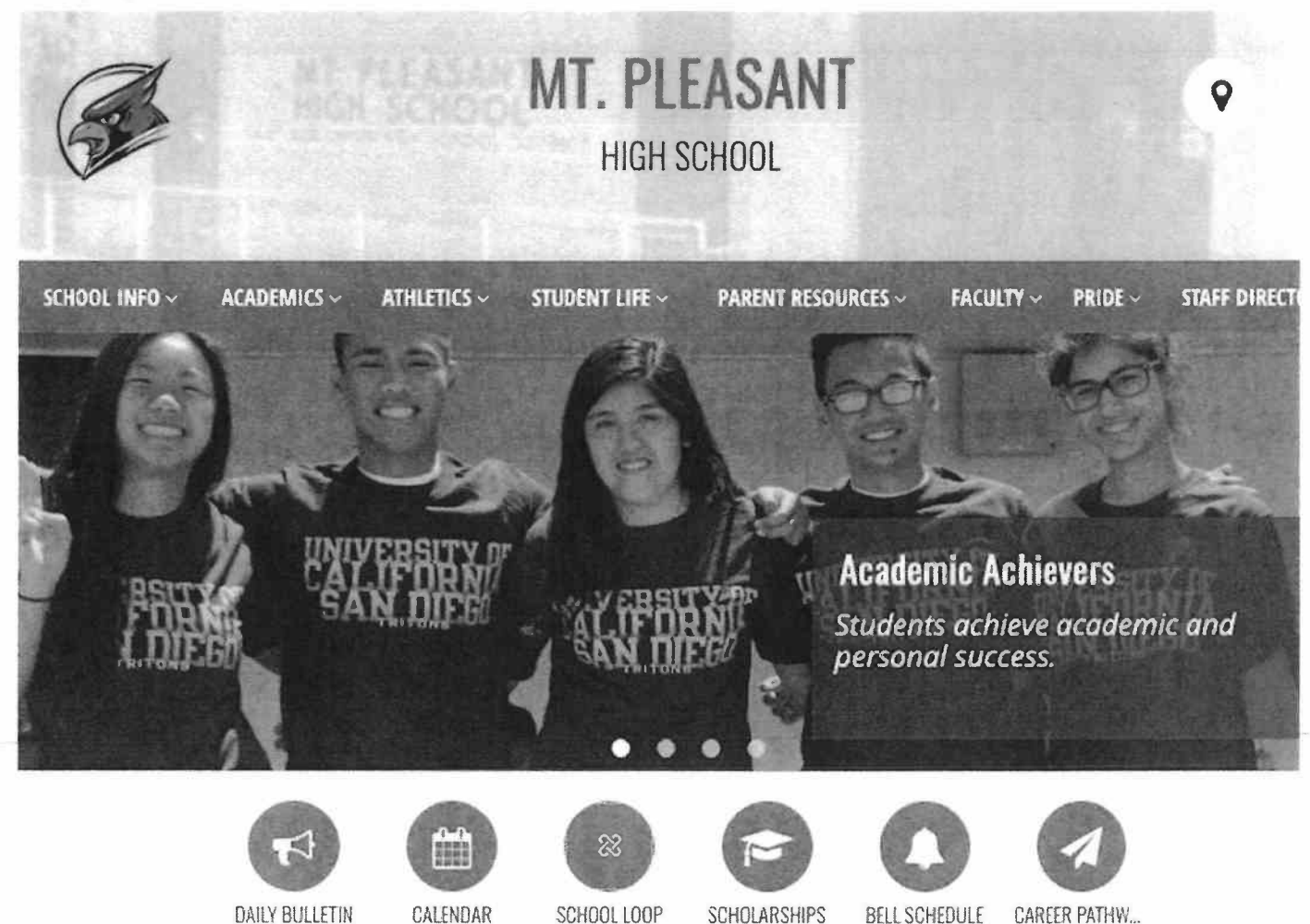

5. Log back in using your temporary password. Refer to the information sent to your e-mail.

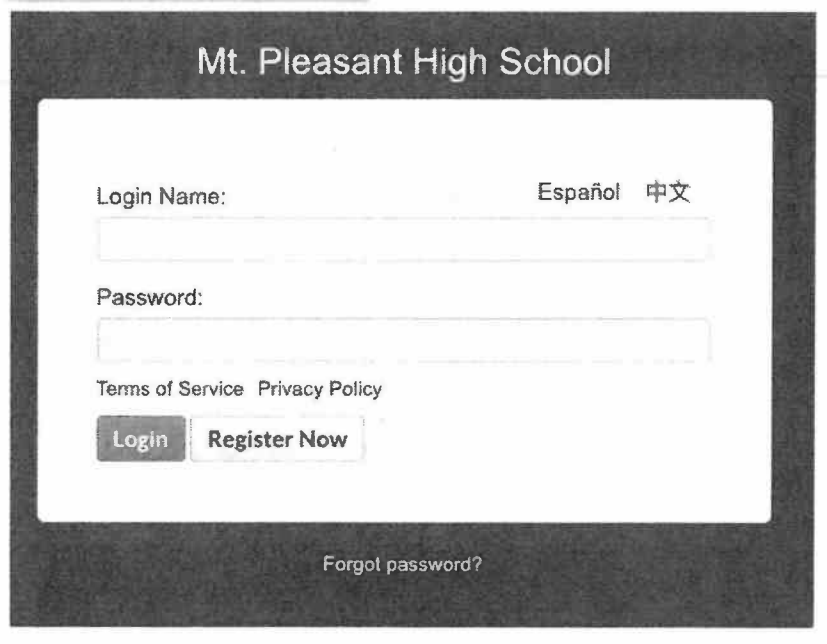

6. It will redirect you to reset your password. Click *Reset Password* to submit the change.

### **Reset Password**

Please choose a new password for your account. Passwords must be a minimum of 6 characters with at least 1 digit. Protect your account by using a strong password.

New Password: (minimum 6 characters with at least 1 digit):

| Confirm | New | Passw | ord: |      |  |
|---------|-----|-------|------|------|--|
|         |     |       |      | <br> |  |
|         |     |       |      | <br> |  |
|         |     |       |      |      |  |
| D       |     |       |      |      |  |

- 7. Log back in using your new password.
- 8. You're all set!